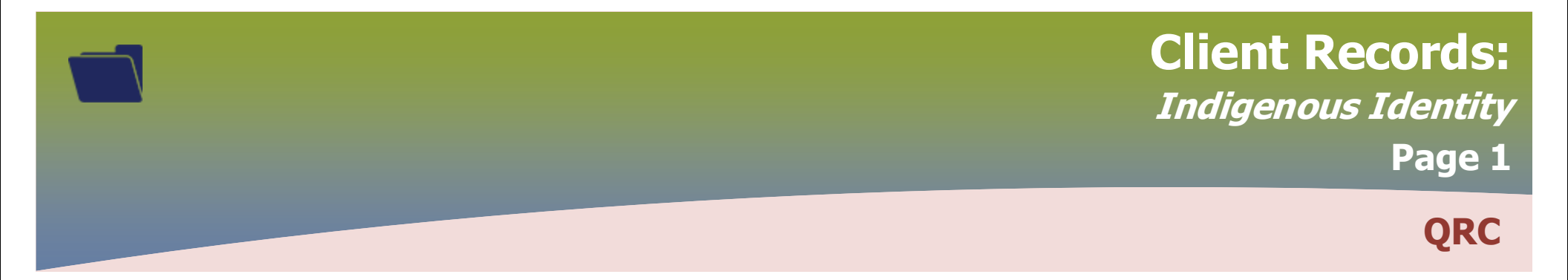

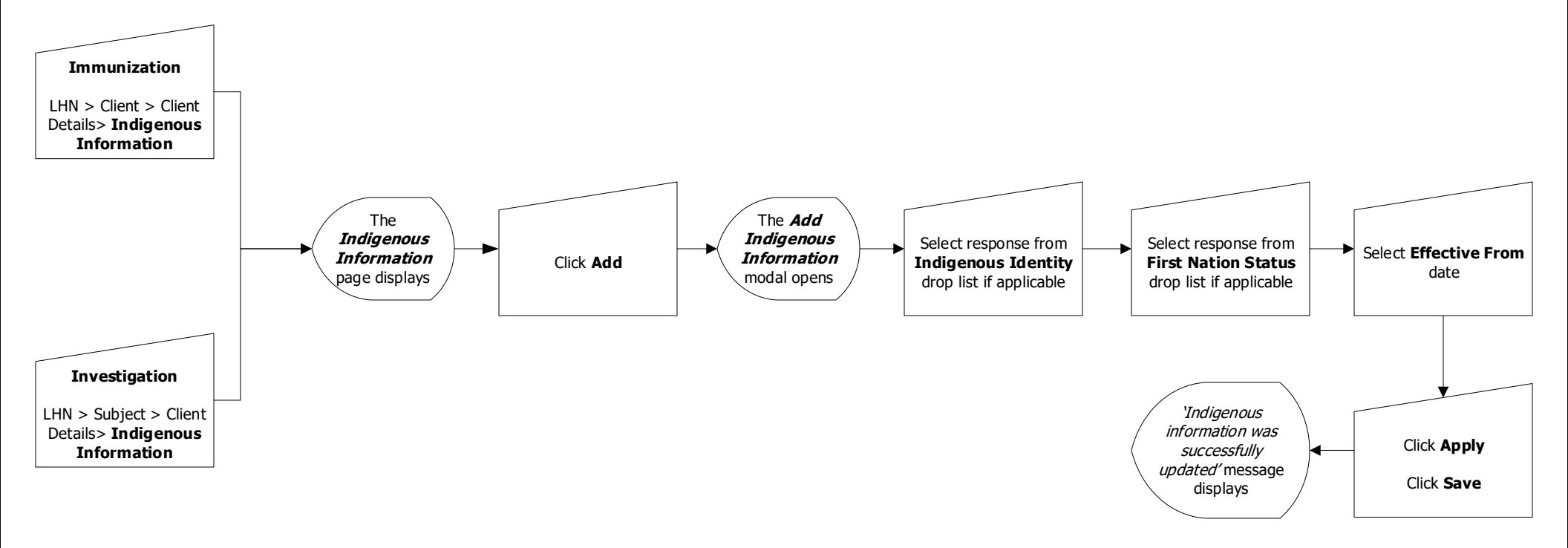

## Points to Remember:

• Review the *Overall User Guide for Completion of Surveillance Forms for Reportable Diseases* for more information about documenting Alternate Name, Gender Identity, Ethnicity, Indigenous Identity and Immigration Status.

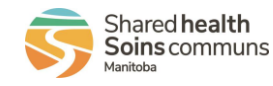

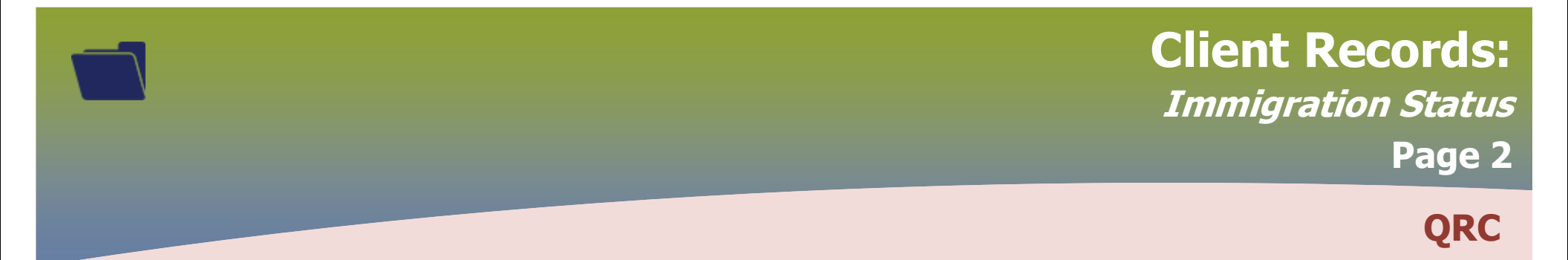

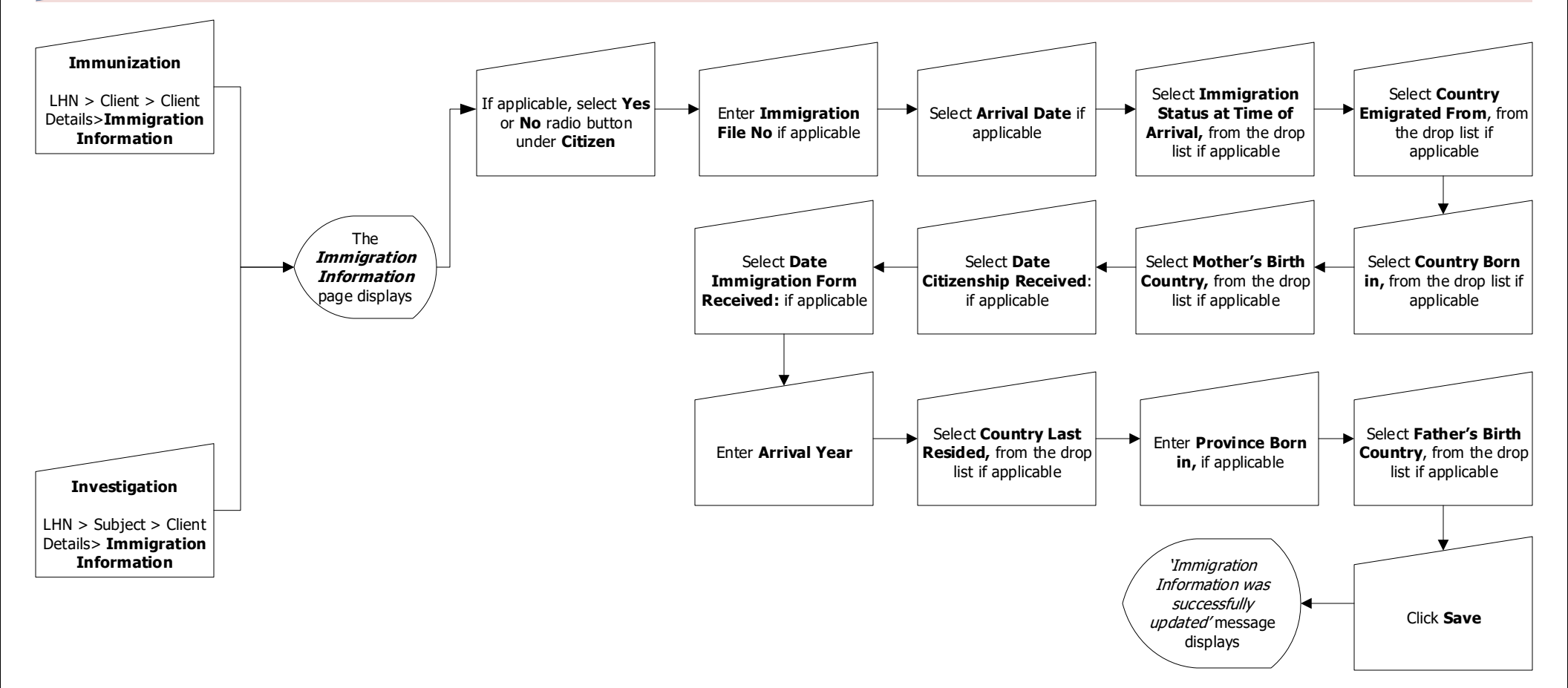

## Points to Remember:

• Review the Overall User Guide for Completion of Surveillance Forms for Reportable Diseases for more information about documenting Alternate Name, Gender Identity, Ethnicity, Indigenous Identity and Immigration Status.

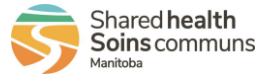